# Pokyny k obsluze RMx621/FML621

Modul PROFINET ("PROFINET coupler") od V3.03.01 Připojení RMx621/FML621 k PROFINET přes sériové rozhraní RS485 s externím modulem (HMS AnyBus Communicator pro přístroje s podporou PROFINET)

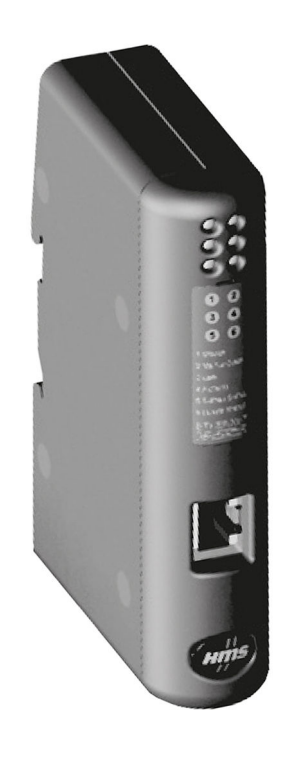

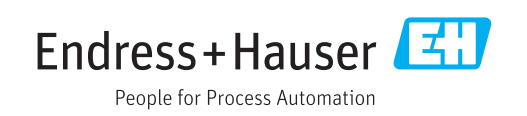

# Obsah

| 1                                      | Všeobecné informace                                                                                                    | 4                               |
|----------------------------------------|----------------------------------------------------------------------------------------------------|---------------------------------|
| 1.1<br>1.2<br>1.3<br>1.4<br>1.5<br>1.6 | Poškození během přepravy                                                                                                    | . 4<br>. 4<br>. 4<br>. 5<br>. 5 |
| 2                                      | Montáž                                                                                                    | 6                               |
| 2.1<br>2.2<br>2.3<br>2.4<br>2.5<br>2.6 | Popis funkce<br>Požadavky .<br>Připojení a ovládací prvky<br>Instalace na DIN lištu .<br>Připojení a schéma svorek<br>Přiřazení kontaktů PROFINET                        | 6<br>7<br>7<br>7<br>8<br>8      |
| 3                                      | Uvedení do provozu                                                                                                    | . 9                             |
| 3.1<br>3.2<br>3.3<br>3.4               | Nastavení RMx621/FML621<br>Nastavení PROFINET coupler<br>Pravidla pro stanovení názvů přístrojů<br>Stavové kontrolky                                                     | . 9<br>10<br>15<br>15           |
| 4                                      | Procesní data                                                                                                    | 17                              |
| 4.1<br>4.2                             | Všeobecné informace                                                                                                    | 17<br>17                        |
| 5                                      | Integrace do sítě PROFINET                                                                                                    | 18                              |
| 5.1<br>5.2<br>5.3                      | Přístupový bod přístroje (DAP)                                                                                                    | 18<br>18<br>19                  |
| 6                                      | Nastavení PROFINET coupler                                                                                                    |                                 |
|                                        | v nástroji TIA Portal 15.1                                                                                                    | 22                              |
| 6.1<br>6.2<br>6.3<br>6.4<br>6.5        | Import souboru GSDML<br>Začlenění PROFINET coupler<br>Přiřazení názvů přístrojů a nastavení IP<br>Nastavení vstupního modulu<br>Stažení nastavení do kontroléru PROFINET | 22<br>23<br>24<br>28<br>28      |
| 7                                      | Technické údaje                                                                                                    | 31                              |

### 1 Všeobecné informace

#### 1.1 Poškození během přepravy

Oznamte je okamžitě přepravci a dodavateli.

### 1.2 Rozsah dodávky

- Tento návod k obsluze
- Modul PROFINET HMS AnyBus Communicator pro přístroje s podporou PROFINET
- Sériový připojovací kabel k RMx621/FML621
- CD-ROM se souborem GSDML a bitovými mapami

Pokud jakékoli díly chybí, oznamte tuto skutečnost okamžitě dodavateli!

### 1.3 Bezpečnostní symboly

| Symbol              | Význam                                                                                                    |
|---------------------|----------------------------------------------------------------------------------------------------|
| A NEBEZPEČÍ         | <b>NEBEZPEČÍ!</b><br>Tento symbol upozorňuje na nebezpečnou situaci. Pokud se této situaci nevyhnete,<br>bude to mít za následek vážné nebo smrtelné zranění. |
| A VAROVÁNÍ          | <b>VAROVÁNÍ!</b><br>Tento symbol upozorňuje na nebezpečnou situaci. Pokud se této situaci nevyhnete,<br>může to mít za následek vážné nebo smrtelné zranění.  |
| <b>A</b> UPOZORNĚNÍ | <b>UPOZORNĚNÍ!</b><br>Tento symbol upozorňuje na nebezpečnou situaci. Pokud se této situaci nevyhnete,<br>bude to mít za následek menší nebo střední zranění. |
| OZNÁMENÍ            | <b>POZNÁMKA!</b><br>Tento symbol obsahuje informace o postupech a dalších skutečnostech, které nevedou<br>ke zranění osob.                                    |

### 1.4 Symboly pro určité typy informací

| Symbol        | Význam                                                                            |
|---------------|-----------------------------------------------------------------------------------|
|               | <b>Povolené</b><br>Procedury, postupy a kroky, které jsou povolené.               |
|               | <b>Upřednostňované</b><br>Procedury, postupy a kroky, které jsou upřednostňované. |
| ×             | Zakázané<br>Procedury, postupy a kroky, které jsou zakázané.                      |
| i             | <b>Tip</b><br>Nabízí doplňující informace.                                        |
| (III)         | Odkaz na dokumentaci.                                                             |
|               | Odkaz na stránku.                                                                 |
|               | Odkaz na obrázek.                                                                 |
|               | Poznámka nebo jednotlivý krok, které je třeba dodržovat.                          |
| 1., 2., 3     | Řada kroků.                                                                       |
| L <b>&gt;</b> | Výsledek určitého kroku.                                                          |

| Symbol | Význam                       |
|--------|------------------------------|
| ?      | Nápověda v případě problémů. |
|        | Vizuální kontrola.           |

### 1.5 Symboly v obrázcích

| Symbol   | Význam                       | Symbol         | Význam                                      |
|----------|------------------------------|----------------|---------------------------------------------|
| 1, 2, 3, | Čísla pozic                  | 1., 2., 3      | Řada kroků                                  |
| A, B, C, | Pohledy                      | A-A, B-B, C-C, | Řezy                                        |
| EX       | Prostor s nebezpečím výbuchu | ×              | Bezpečný prostor (bez nebezpečí<br>výbuchu) |

### 1.6 Seznam zkratek / definice pojmů

#### **PROFINET** coupler

V následujícím textu se pojem "PROFINET coupler" používá k označení externího modulu PROFINET HMS AnyBus Communicator pro přístroje s podporou PROFINET.

#### Kontrolér PROFINET

Všechny jednotky, jako například PLC a zásuvné počítačové karty, které vykonávají funkci zařízení PROFINET master, jsou označovány jako kontroléry PROFINET.

## 2 Montáž

### 2.1 Popis funkce

Připojení PROFINET se realizuje pomocí externího PROFINET coupleru. Modul je připojen k rozhraní RS485 (RxTx1) přístroje RMx621/FML621.

PROFINET coupler slouží jako zařízení master ve směru přístroje RMx621/FML621 a načítá každou sekundu procesní hodnoty do své vyrovnávací paměti.

Ve směru sítě PROFINET pracuje PROFINET coupler ve funkci zařízení PROFINET a na vyžádání zpřístupňuje na sběrnici procesní hodnoty uložené ve vyrovnávací paměti (cyklický přenos dat).

Ohledně architektury viz následující obrázek.

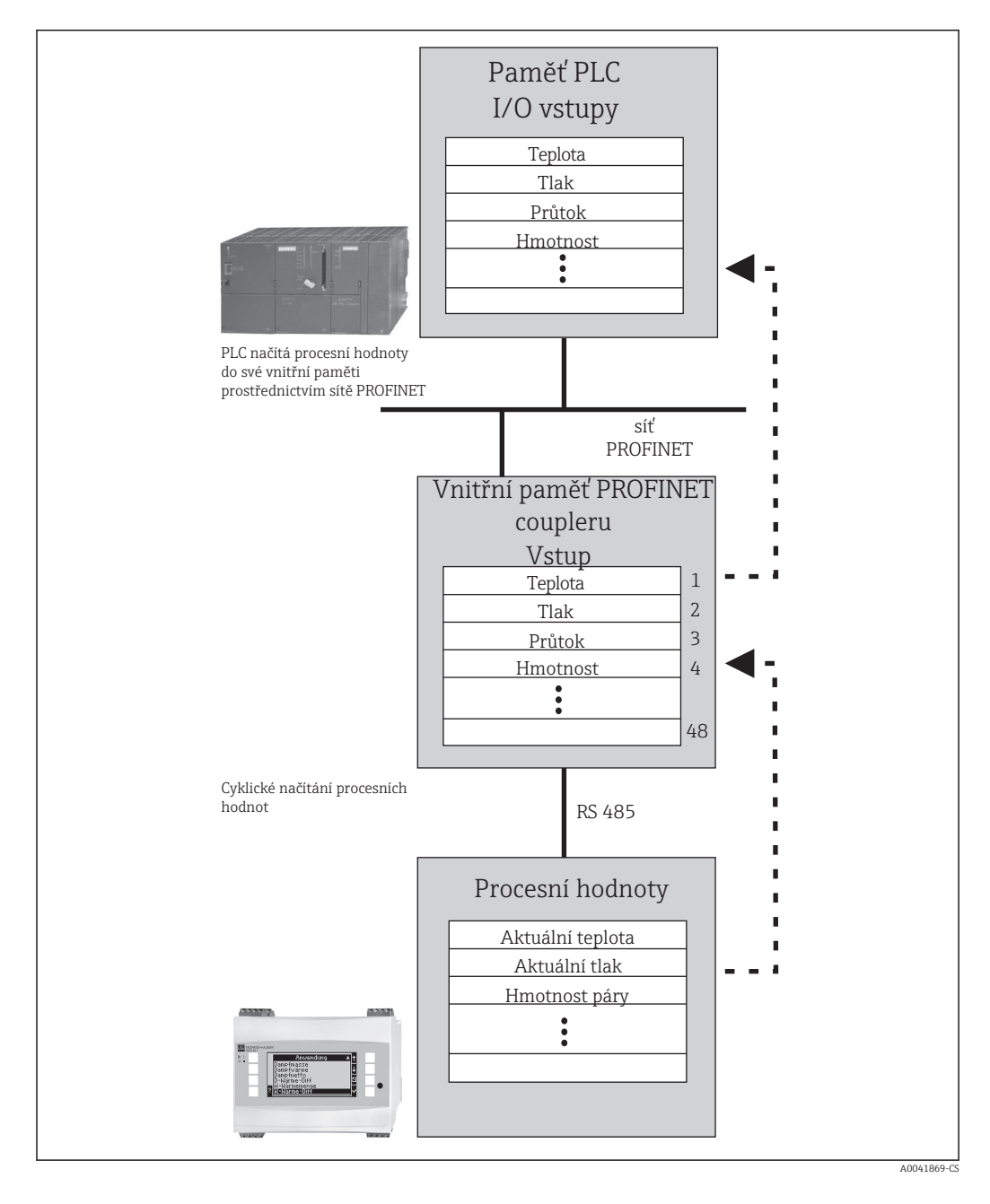

#### 2.2 Požadavky

Volitelná možnost PROFINET je pro RMx621 k dispozici s verzí firmwaru V3.09.00 a vyšší a pro FML621 s verzí firmwaru V1.03.00 a vyšší.

### 2.3 Připojení a ovládací prvky

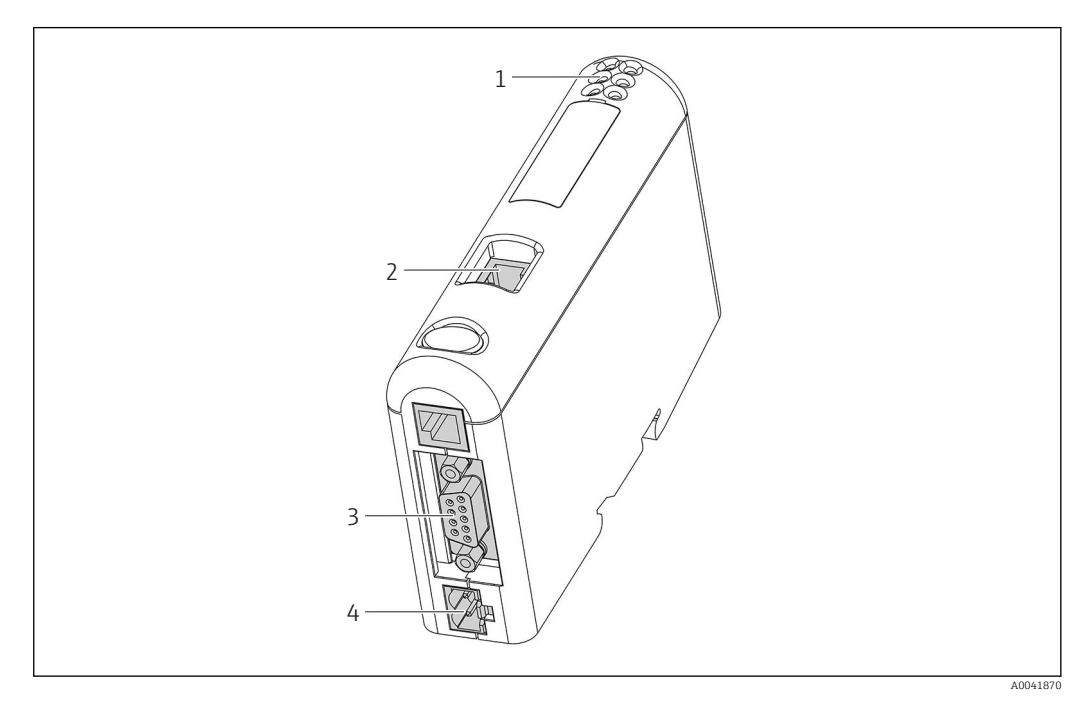

- 1 Stavové kontrolky
- 2 Připojení Fieldbus
- 3 Připojení RMx621, FML621
- 4 Konektor napájení

### 2.4 Instalace na DIN lištu

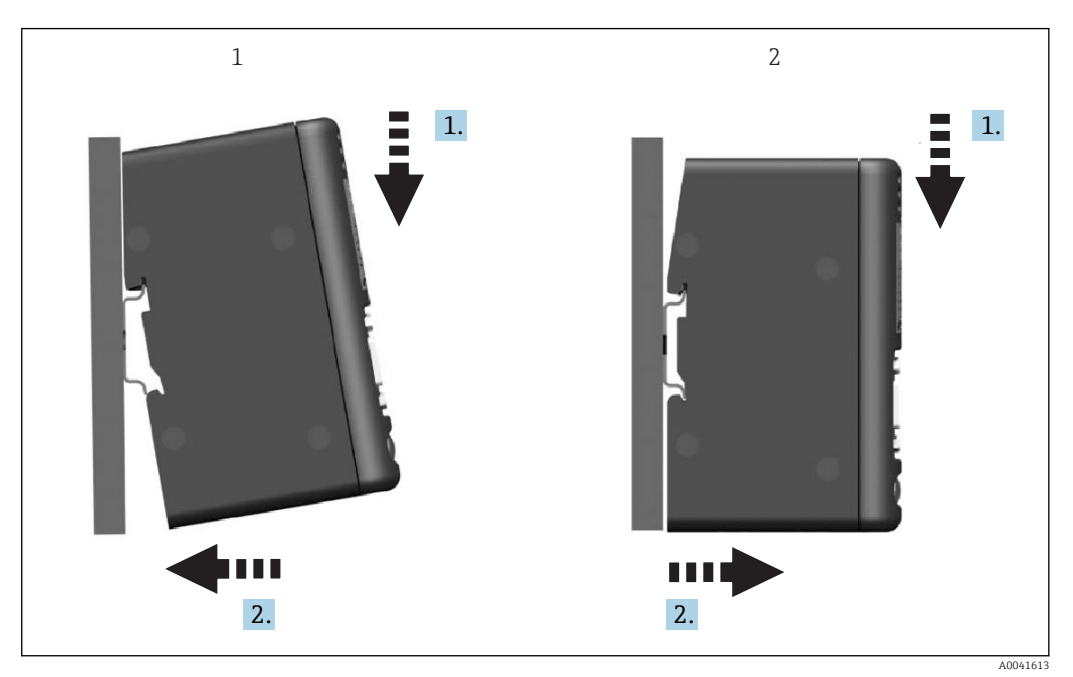

- 1 Nasazení
- 2 Odejmutí

Připojení RMx621/FML621 k PROFINET coupleru.

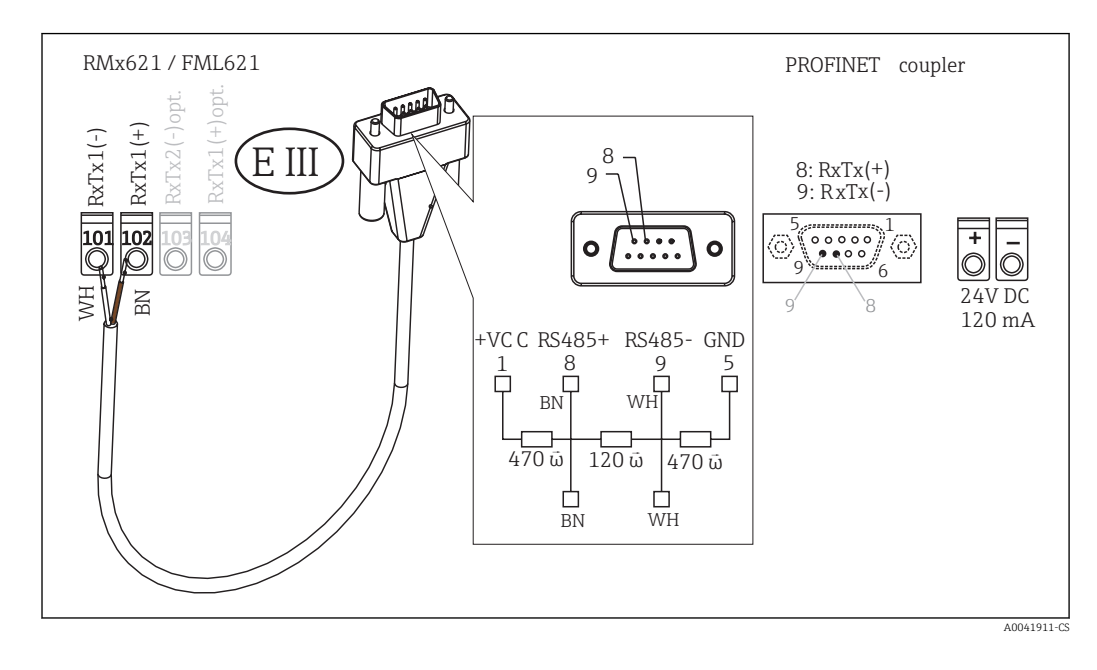

Kódování barev se vztahuje k dodanému kabelu.

### 2.6 Přiřazení kontaktů PROFINET

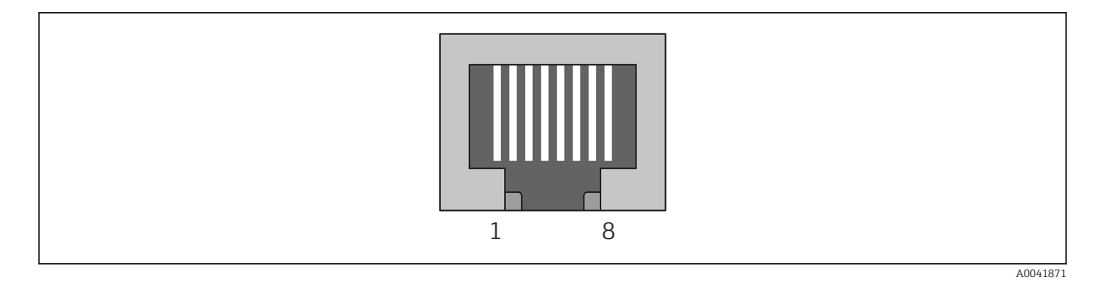

| Č. kontaktu | Signál    | Význam           |
|-------------|-----------|------------------|
| Kryt        | Stínění   | Funkční uzemnění |
| 1           | TD+       | Tx (+)           |
| 2           | TD-       | Tx (-)           |
| 3           | RD+       | Rx (+)           |
| 4           | Zakončení | Zakončení        |
| 5           | Zakončení | Zakončení        |
| 6           | RD-       | Rx (-)           |
| 7           | Zakončení | Zakončení        |
| 8           | Zakončení | Zakončení        |

### 3 Uvedení do provozu

#### 3.1 Nastavení RMx621/FML621

V hlavní nabídce **Komunikace** → **RS485(1)** v přístroji RMx621/FML621 se musí parametry rozhraní RS485(1) nastavit následovně: Nastavte **adresu jednotky** na 1 a dále **přenosovou rychlost** na 38 400.

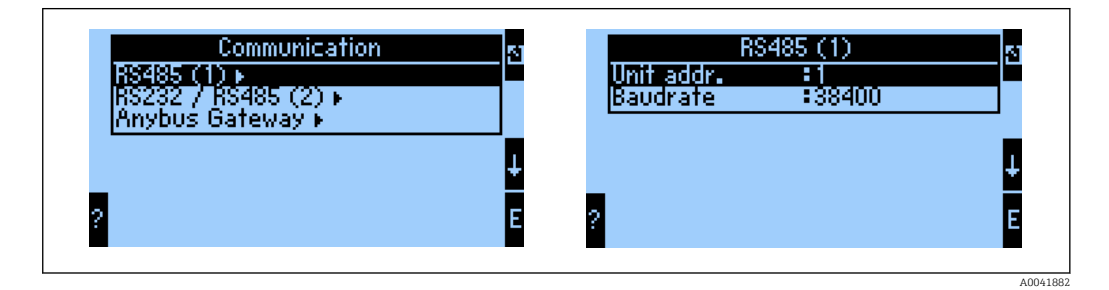

Počet procesních hodnot, které se mají odesílat na výstup, se musí definovat v hlavní nabídce **Komunikace**  $\rightarrow$  **Brána Anybus**  $\rightarrow$  **Počet**. Maximální počet je omezen na hodnotu 48. V dalších krocích je každé navýšené adrese přiřazena požadovaná procesní hodnota pomocí výběrových seznamů.

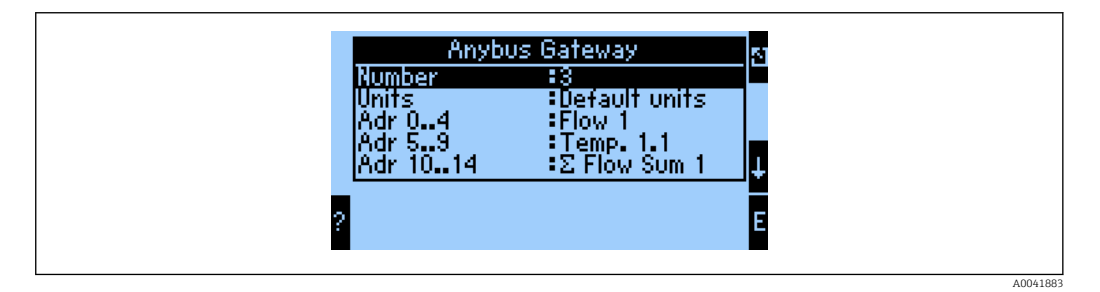

Pro usnadnění dalšího zpracování procesních hodnot lze seznam jednotlivých adres s přiřazenými hodnotami rovněž vytisknout pomocí ovládacího softwaru ReadWin® 2000.

Při definování procesních hodnot zobrazovaných přes PROFINET mějte na vědomí, že stejnou procesní hodnotu lze nastavit pro více než jednu adresu.

Jednotky procesních hodnot, které se mají přenášet, se musí definovat v hlavní nabídce Komunikace  $\rightarrow$  Brána Anybus  $\rightarrow$  Jednotky.

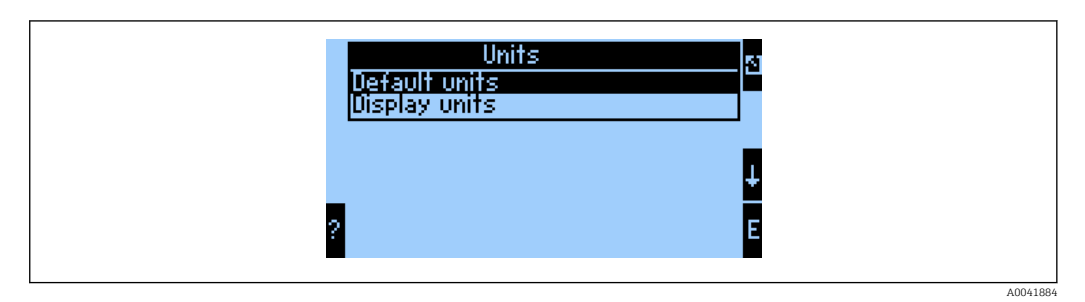

Nastavte možnost **Jednotky zobrazení** pro použití jednotek nastavených pro zobrazení také pro přenos dat.

| Objemový průtok         | 1/S               |
|-------------------------|-------------------|
| Teplota                 | °C                |
| Tlak                    | bar               |
| Množství tepla          | kJ                |
| Tepelný tok (výstup)    | kW (kJ/s)         |
| Hmotnostní průtok       | kg/S              |
| Normovaný objem         | (N)1/s            |
| Celkový objem           | 1                 |
| Celková hmotnost        | kg                |
| Celkový normovaný objem | (N)1              |
| Hustota                 | kg/m <sup>3</sup> |
| Entalpie                | kJ/kg             |

Nastavte Výchozí jednotky pro použití výchozích jednotek pro přenos dat:

#### 3.2 Nastavení PROFINET coupler

PROFINET coupler je již přednastaven z výroby pro komunikaci s RMx 621 / FML 621. Kromě názvu přístroje a nastavení IP nejsou vyžadována žádná další nastavení.

Jelikož PROFINET coupler je přednastaven z výroby, jako přístroj pro nahrazení stávajícího přístroje lze použít pouze přednastavený PROFINET coupler zakoupený prostřednictvím společnosti Endress+Hauser. PROFINET coupler zakoupený prostřednictvím HMS nelze použít, jelikož neobsahuje potřebná přednastavení.

K nastavení názvu přístroje a IP se používá protokol Discovery and Basic Configuration (DCP). Pro nastavení lze použít konfigurační nástroje, které protokol DCP podporují (např. PRONETA).

Následující příklad ukazuje nastavení názvu přístroje a nastavení statické adresy IP pomocí nástroje PRONETA od společnosti SIEMENS. Předpokládá se zde, že síťový adaptér je již zvolen pro přístup do sítě PROFINET.

| A Home |   |                  | ▶ Help                                                                                                    |
|--------|---|------------------|----------------------------------------------------------------------------------------------------|
|        | å | Network Analysis | <ul> <li>Online: Show topology and configure devices</li> <li>Offline: Show topologies</li> <li>Comparison: Compare online and offline topologies</li> <li>Configuration: Adopt device names from an offline topology</li> </ul> |
|        | 3 | IO Test          | Force and monitor values of SIMATIC ET 200 devices                                                                                                    |
|        | Ŷ | Settings         | Change PRONETA settings                                                                                                    |

Kliknutím na možnost **Network analysis** (analýza sítě) zobrazte v nástroji všechny dostupné přístroje.

| ft Home                                 |   |      |                |                     |              | ► He |
|-----------------------------------------|---|------|----------------|---------------------|--------------|------|
| Online Offline Comparison Configuration |   |      |                |                     |              |      |
| ≈ ⊨                                     |   |      |                | Search for devi     | ices 🔎       | Scan |
| Graphical View - Online                 |   | Devi | ice Table - On | line                |              |      |
|                                         |   | #    | Name           | Device Type         | IP Address   |      |
|                                         |   | 1    | b              | SCALANCE X-300      | 192.168.0.30 |      |
|                                         |   | 2    |                | Anybus Communicator | 0.0.0.0      |      |
|                                         | < |      |                |                     |              |      |
|                                         |   |      |                |                     |              |      |

PROFINET coupler se z výroby dodává bez nastavení názvu přístroje a bez nastavení platné adresy IP (0.0.0.0).

|                                                 |     |                 |                     |              | He   |
|-------------------------------------------------|-----|-----------------|---------------------|--------------|------|
| Online Offline Comparison Configuration         |     |                 |                     |              |      |
| ° <b>∺</b> 🗗                                    |     |                 | Search for dev      | ices 🔎       | Scan |
| Graphical View - Online                         | Dev | rice Table - On | lline               |              |      |
|                                                 | #   | Name            | Device Type         | IP Address   |      |
|                                                 | 1   | b               | SCALANCE X-300      | 192.168.0.30 |      |
| 1 2 3 4                                         | 2   |                 | Anybus Communicator | 0.0.0.0      |      |
|                                                 | •   |                 |                     |              |      |
| 👔 👁 Start Flashing LED                          | •   |                 |                     |              |      |
|                                                 |     |                 |                     |              |      |
| Log Open web Browser                            |     |                 |                     |              |      |
| Set Network Parameters                          |     |                 |                     |              |      |
| Set Network Parameters Reset Network Parameters |     |                 |                     |              |      |

V zobrazené síti klikněte pravým tlačítkem na PROFINET coupler a zvolte možnost **Set network parameters** (nastavit parametry sítě).

Pokud se v síti nachází více PROFINET couplerů, lze použít funkci **Start flashing LED** (spustit blikání LED) k určení toho, zda je toto správný přístroj. Po její aktivaci začne blikat stavová LED (→ 🗎 15) modulu, dokud není blikání zastaveno pomocí funkce **Stop flashing LED** (zastavit blikání LED).

| Assign Device Name anybus                                                                                                    | gateway                                                                                                    |
|----------------------------------------------------------------------------------------------------|----------------------------------------------------------------------------------------------------|
| IP Configuration                                                                                                    |                                                                                                    |
| Static IP Configuration                                                                                                    |                                                                                                    |
| IP Address                                                                                                    | 0. 0. 0. 0                                                                                                    |
| Network Mask                                                                                                    | 0. 0. 0. 0                                                                                                    |
| Use router for gateway                                                                                                    | 0. 0. 0. 0                                                                                                    |
| <ul> <li>Obtain IP configuration from a DF</li> </ul>                                                                                                    | ICP server and identified by                                                                                                    |
| MAC Address                                                                                                    |                                                                                                    |
| O Device Name                                                                                                    |                                                                                                    |
| O Client ID                                                                                                    |                                                                                                    |
| Devices connected to an enterprise networ<br>appropriately protected against unauthoriz<br>network segmentation. For more informati<br>visit http://www.siemens.com/industrialsec | k or directly to the internet must be<br>ed access, e.g. by use of firewalls and<br>ion about industrial security, please<br>urity |

V dialogovém okně, které se nyní otevře, zvolte možnost Assign device name (přiřadit název přístroje) a zadejte název přístroje do sousedního textového pole. Při tom dbejte na dodržení pravidel pro stanovení názvů přístrojů ( $\rightarrow extsf{B} extsf{15}$ ). Kliknutím na Set (nastavit) se název přístroje přenese do PROFINET coupleru a uzavře se dialogové okno.

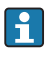

►

Pokud si přejete název přístroje uložit do PROFINET coupleru trvale, označte políčko Apply settings permanently (použít nastavení trvale). Jestliže toto políčko není označené, název přístroje se použije pouze dočasně a při restartu PROFINET coupleru je nahrazen posledním uloženým názvem přístroje.

►

| Please select your netwo                                                                          | ork parameters                                                                                             |                                                                                                    |  |
|---------------------------------------------------------------------------------------------------|----------------------------------------------------------------------------------------------------|----------------------------------------------------------------------------------------------------|--|
| Assign Device Name                                                                                | anybus                                                                                                    | gateway                                                                                                    |  |
| IP Configuration                                                                                  |                                                                                                    |                                                                                                    |  |
| <ul> <li>Static IP Confi</li> </ul>                                                               | guration                                                                                                   |                                                                                                    |  |
| IP Add                                                                                            | ress                                                                                                    | 192.168. 0.20                                                                                                    |  |
| Netwo                                                                                             | rk Mask                                                                                                    | 255.255.255.0                                                                                                    |  |
| Use ro                                                                                            | uter for gateway                                                                                           | 0. 0. 0. 0                                                                                                    |  |
| 🔘 Obtain IP con                                                                                   | figuration from a DH                                                                                       | ICP server and identified by                                                                                                    |  |
| MAC A                                                                                             | ddress                                                                                                    |                                                                                                    |  |
| <ul> <li>Device</li> </ul>                                                                        | Name                                                                                                    |                                                                                                    |  |
| 🔘 Client                                                                                          | ID                                                                                                    |                                                                                                    |  |
| Devices connected t<br>appropriately protec<br>network segmentati<br>visit <u>http://www.sier</u> | o an enterprise network<br>ted against unauthorize<br>ion. For more information<br>nens.com/industrialsect | k or directly to the internet must be<br>ed access, e.g. by use of firewalls and<br>on about industrial security, please<br>urity |  |
| Apply settings perma                                                                              | anently                                                                                                    |                                                                                                    |  |

Jak je popsáno dříve, klikněte znovu pravým tlačítkem na PROFINET coupler a zvolte možnost **Set network parameters** (nastavit parametry sítě). V dialogovém okně, které se otevře, zvolte možnost **IP configuration** (nastavení IP) a zadejte platné nastavení adresy IP. Kliknutím na **Set** (nastavit) se název přístroje přenese do PROFINET coupleru a uzavře se dialogové okno.

Pokud si přejete nastavení IP uložit do PROFINET coupleru trvale, označte políčko **Apply settings permanently** (použít nastavení trvale). Jestliže toto políčko není označené, nastavení IP se použije pouze dočasně a při restartu PROFINET coupleru je nahrazeno posledním uloženým nastavením IP.

| A Home                                  |     |                    |                     |              | Help   |
|-----------------------------------------|-----|--------------------|---------------------|--------------|--------|
| Online Offline Comparison Configuration |     |                    |                     |              |        |
| ° <b>H</b> 🗗                            |     |                    | Search for devi     | ices 🔎       | Scanne |
| Graphical View - Online                 | Dev | ice Table - Online |                     |              |        |
|                                         | #   | Name               | Device Type         | IP Address   |        |
|                                         | 1   | b                  | SCALANCE X-300      | 192.168.0.30 |        |
| 1234                                    | 2   | anybus gateway     | Anybus Communicator | 192.168.0.20 |        |
| anybus gateway<br>Anybus Communicator   | •   |                    |                     |              |        |
|                                         | A D | etaile             |                     |              |        |

V PROFINET coupleru by nyní měly být použity a uloženy jak název přístroje, tak i nastavení IP.

#### 3.3 Pravidla pro stanovení názvů přístrojů

- Název se skládá z jednoho nebo více prvků názvu, které jsou vzájemně odděleny tečkou [.]
- Délka názvu je celkově omezena na 240 znaků (malá písmena, číslice, spojovník nebo tečka).
- Prvek názvu v rámci názvu přístroje, tj. řetězec znaků mezi dvěma tečkami, nesmí být delší než 63 znaky.
- Každý prvek názvu se skládá ze znaků [a-z, 0-9, -].
- Název přístroje nesmí začínat ani končit znakem "-".
- Název přístroje nesmí začínat číslicí.
- Název přístroje nesmí mít formát n.n.n.n (n = 0 až 999)
- Název přístroje nesmí začínat řetězcem znaků "port-xyz" nebo "port-xyz-abcde" (a, b, c, d, e, x, y, z = 0 až 9).

Příklady názvů přístrojů:

- coupler-1.stroj-1.komponenta-1
- coupler005

### 3.4 Stavové kontrolky

Přítomných 6 světelných diod indikuje aktuální stav PROFINET coupleru a cyklického přenosu dat s kontrolérem PROFINET.

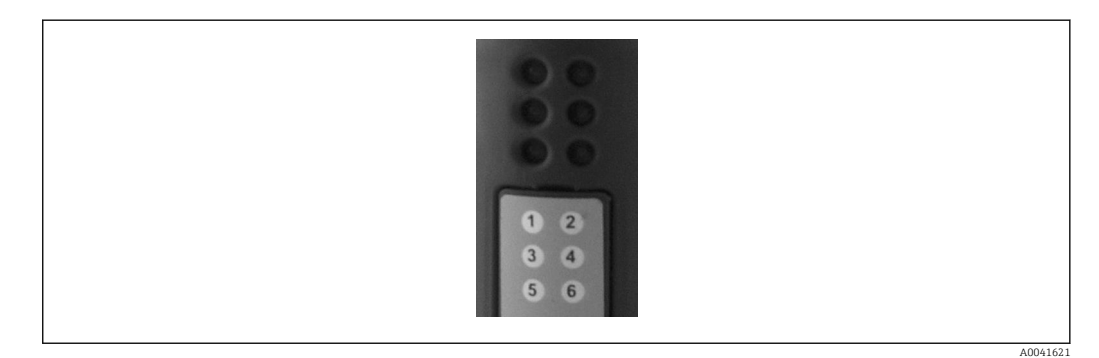

| LED | Popis           | Zobrazení                | Stav                                                                                                    | Akce                                                                                                    |
|-----|-----------------|--------------------------|----------------------------------------------------------------------------------------------------|----------------------------------------------------------------------------------------------------|
| 1   | Stav komunikace | Zelená                   | Navázána komunikace<br>s kontrolérem PROFINET.<br>Kontrolér ve stavu "RUN" (chod)                                                                     |                                                                                                    |
|     |                 | Bliká zeleně             | Navázána komunikace<br>s kontrolérem PROFINET.<br>Kontrolér ve stavu "STOP"                                                                           |                                                                                                    |
|     |                 | Nesvítí                  | Není navázána komunikace<br>s kontrolérem PROFINET.                                                                                                   | Zkontrolujte síťovou kabeláž<br>Zkontrolujte nastavení<br>souvisejících komponent<br>(kontrolér PROFINET,<br>přepínače atd.) |
| 2   | Stav modulu     | Zelená                   | PROFINET coupler připraven<br>k provozu                                                                                                    |                                                                                                    |
|     |                 | Bliká zeleně             | Aktivace identifikace přístroje<br>pomocí konfiguračního nástroje<br>(např. funkce ,Start flashing LED'<br>(spustit blikání LED) nástroje<br>PRONETA) | Vypněte identifikaci, jakmile<br>není nadále zapotřebí                                                                       |
|     |                 | Blikne jednou<br>červeně | Chyba nastavení                                                                                                    | Zkontrolujte nastavení<br>kontroléru PROFINET                                                                                |

| LED | Popis            | Zobrazení                   | Stav                                           | Akce                                                     |
|-----|------------------|-----------------------------|------------------------------------------------|----------------------------------------------------------|
|     |                  | Blikne třikrát<br>červeně   | Chybějící název přístroje nebo<br>nastavení IP | Nastavte znovu název přístroje<br>nebo adresu IP         |
|     |                  | Blikne čtyřikrát<br>červeně | Porucha přístroje                              | Přístroj je vadný                                        |
|     |                  | Nesvítí                     | Porucha napájení                               | Zkontrolujte napájecí napětí                             |
| 3   | Spojení/aktivita | Zelená                      | Síťové připojení je k dispozici                |                                                          |
|     |                  | Bliká zeleně                | Přenos dat aktivní                             |                                                          |
|     |                  | Nesvítí                     | Žádné síťové připojení                         | Zkontrolujte síťový kabel                                |
| 4   | NEPOUŽITO        |                             |                                                |                                                          |
| 5   | STAV PODSÍTĚ     | Zelená                      | Probíhá výměna dat                             | Zkontrolujte připojení                                   |
|     |                  | Bliká zeleně                | Výměna dat je pozastavena                      | ROFINET coupleru –<br>RMx621/FML621;                     |
|     |                  | Červená                     | Výměna dat není možná                          | zkontrolujte parametry<br>komunikace v RMx621/<br>FML621 |
|     |                  | Nesvítí                     | Porucha napájení                               | Zkontrolujte napájecí napětí                             |
| 6   | STAV PŘÍSTROJE   | Zelená                      | Inicializace                                   |                                                          |
|     |                  | Bliká zeleně                | PROFINET coupler v provozu                     |                                                          |
|     |                  | Bliká červeně/<br>zeleně    | Nesprávné nastavení                            | Přístroj je vadný                                        |
|     |                  | Nesvítí                     | Porucha napájení                               | Zkontrolujte napájecí napětí                             |

### 4 Procesní data

#### 4.1 Všeobecné informace

V závislosti na nastavených aplikacích je v přístrojích RMx621/FML621 vypočítáváno široké spektrum procesních proměnných a tyto jsou k dispozici k načtení a dalšímu zpracování.

Vedle vypočítaných hodnot lze z RMx621/FML621 načítat rovněž vstupní proměnné.

#### 4.2 Struktura vytížení

Každá procesní hodnota obsazuje v procesní reprezentaci 5 bajtů.

První 4 bajty odpovídají 32bitovému číslu s plovoucí desetinnou čárkou podle IEEE-754 (MSB první).

|  | _ | _ | _ | _ |   |   | Ē |
|--|---|---|---|---|---|---|---|
|  |   |   |   |   |   |   |   |
|  |   |   |   |   | • | , |   |

32bitové číslo s plovoucí desetinnou čárkou (IEEE-754)

| Oktet | 8                    | 7                   | 6                   | 5 | 4 | 3 | 2 | 1                    |
|-------|----------------------|---------------------|---------------------|---|---|---|---|----------------------|
| 1     | Znaménk<br>o         | (E) 2 <sup>7</sup>  | (E) 2 <sup>6</sup>  |   |   |   |   | (E) 2 <sup>1</sup>   |
| 2     | (E) 2 <sup>0</sup>   | (M) 2 <sup>-1</sup> | (M) 2 <sup>-2</sup> |   |   |   |   | (M) 2 <sup>-7</sup>  |
| 3     | (M) 2 <sup>-8</sup>  |                     |                     |   |   |   |   | (M) 2 <sup>-15</sup> |
| 4     | (M) 2 <sup>-16</sup> |                     |                     |   |   |   |   | (M) 2 <sup>-23</sup> |

Znaménko = 0: kladné číslo

| Znaménko = 1: záporné číslo | $\check{C}islo = -1^{\text{znaménko}} \cdot (1+M) \cdot 2^{E-127}$ |
|-----------------------------|--------------------------------------------------------------------|
| E = exponent; M = mantisa   |                                                                    |
| Příklad: 40 F0 00 00 h      | = 0100 0000 1111 0000 0000 0000 0000 00                            |
| Hodnota                     | $= -1^0 \cdot 2^{129-127} \cdot (1 + 2^{-1} + 2^{-2} + 2^{-3})$    |
|                             | $= 1 \cdot 2^2 \cdot (1 + 0.5 + 0.25 + 0.125)$                     |
|                             | = 1 · 4 · 1,875 = 7,5                                              |

#### Poslední bajt vyjadřuje stav:

80h = platná hodnota

81h = platná hodnota s překročením limitní hodnoty (spojeno s reléovým výstupem)

10h = neplatná hodnota (např. přerušený obvod kabelu)

00h = není k dispozici žádná hodnota (např. chyba komunikace v podsíti)

V případě vypočítaných hodnot (např. hmotnostní průtok) se kontroluje podmínka alarmu všech používaných vstupů a dané aplikace. Pokud je u některé z těchto proměnných indikována "porucha", vypočítané hodnotě je přiřazen stav "10h", tj. neplatná hodnota. Příklad:

Přerušený obvod kabelu Temp1; typ alarmu: porucha => vypočítaný hmotnostní průtok (10h)

Přerušený obvod kabelu Temp1; typ alarmu: oznámení => vypočítaný hmotnostní průtok (80h)

Počet přenášených procesních hodnot je definován v nastavení správce energie, . Minimální počet je 1 procesní hodnota (5 bajtů), maximum je 48 procesních hodnot (240 bajtů).

### 5 Integrace do sítě PROFINET

K začlenění PROFINET coupleru do sítě PROFINET je zapotřebí soubor GSDML. Tento soubor popisuje rozsahu funkce PROFINET coupleru a musí být naimportován do příslušného konfiguračního nástroje. Způsob, kterým se tento soubor GSDML importuje do konfiguračního nástroje, závisí na příslušném konfiguračním nástroji. Další informace musí uživatelé vyhledat v dokumentaci konkrétního konfiguračního nástroje.

Postup pro integraci pomocí nástroje SIEMENS TIA Portal V15.1 je například popsán v části 6 "Nastavení RMx621/FML621..."  $\rightarrow \square$  22.

Jsou vyžadovány následující soubory:

- Popis přístroje: GSDML-V2.3-HMS-ABC\_PROFINET\_IO-20141127.xml
- Obrázek přístroje: GSDML-010C-0002-ABC-PRT.bmp

Tyto soubory naleznete na dodaném disku CD-ROM Readwin<sup>®</sup> 2000 ve složce **\GSD \RMS621 RMC621 RMM621\PROFINET** 

#### 5.1 Přístupový bod přístroje (DAP)

Přístupový bod přístroje (DAP) popisuje základní funkce přístroje (včetně počtu portů, počtu dostupných modulů atd.).

Uživatelé si mohou vybrat z následujících DAP:

- RT Migration
- RT Migration (FW >= 4.02)
- RT Standard

Pro integraci by se měl primárně používat **RT Standard**. Pokud se používá starší hardware PROFINET (např. starší S7-300), lze použít **RT Migration (FW >= 4.02)**, jestliže **RT Standard** způsobuje problémy.

RT Migration by se neměl používat.

#### 5.2 Moduly

Data, která se mají přenášet, jsou definována prostřednictvím modulů popsaných v souboru GSDML.

Uživatelé si mohou vybrat z následujících modulů:

- Ostatní moduly: prázdný prostor
- Výstupní moduly: výstupy xxx bajtů
- Vstupní/výstupní moduly: vstupy/výstupy xxx bajtů
- Vstupní moduly: vstupy xxx bajtů

(xxx = počet přenášených bajtů: 1, 2, 4, 8, 16, 32, 64, 128, 256, 512)

PROFINET coupler je z výroby nastaven tak, aby se data, která byla načtena z RMx621/ FML621, byla odesílána pouze do kontroléru PROFINET. Data, která jsou odeslána z kontroléru PROFINET do PROFINET coupleru, nejsou PROFINET couplerem přijímána / jsou odmítnuta. To znamená, že pro integraci se smí používat pouze vstupní moduly. Použití ostatních modulů se nepředpokládá. Proto se ostatní moduly nesmí používat.

Nejméně 1 modul musí být nastaven pro přenos dat. Je možné nastavit maximálně 63 modulů.

Celkový objem dat, která se mají přenést, nesmí překročit 256 bajtů. Příklad:

- 1× "vstupy 256 bajtů" nebo
- 2× "vstupy 128 bajtů" nebo
- 3× "vstupy 64 bajtů" + 2× "vstupy 32 bajtů" atd.

#### 5.3 Mapování procesních dat

Jak je popsáno v části 4 "Procesní data"  $\rightarrow \square$  17, procesní hodnoty nastavené v RMx621/ FML621 jsou v PROFINET coupleru ukládány do vyrovnávací paměti v podobě bloků po pěti bajtech od offsetu 0.

Nastavení modulů **vstupy xxx** (viz část "5.2 Moduly" → 🗎 18) definuje, kolik bajtů kontrolér PROFINET načítá z PROFINET coupleru. Z PROFINET coupleru lze načíst maximálně 256 bajtů bez ohledu na to, kolik procesních hodnot je nastaveno v RMx621/FML621. Bajty, které nejsou přiřazeny žádné procesní hodnotě, jsou vždy přenášeny s hodnotou 0. Příklad:

V RMx621/FML621 je nastaveno všech 48 procesních hodnot. V kontroléru PROFINET je nastaveno modul **vstupy 256 bajtů**. Procesní hodnoty jsou přenášeny následovně:

| Procesní hodnoty         | PROFINET coupler | Kontrolér PROFINET |              |
|--------------------------|------------------|--------------------|--------------|
|                          | Offset bajtů     | Modul              | Offset bajtů |
| Procesní hodnota 1       | 0                | Vstupy 256 bajtů   | 0            |
|                          | 1                |                    | 1            |
|                          | 2                |                    | 2            |
|                          | 3                |                    | 3            |
| Stav procesní hodnoty 1  | 4                |                    | 4            |
| Procesní hodnota 2       | 5                |                    | 5            |
|                          | 6                |                    | 6            |
|                          | 7                |                    | 7            |
|                          | 8                |                    | 8            |
| Stav procesní hodnoty 2  | 9                |                    | 9            |
| Procesní hodnota 3       | 10               |                    | 10           |
|                          | 11               |                    | 11           |
|                          | 12               |                    | 12           |
|                          | 13               |                    | 13           |
| Stav procesní hodnoty 3  | 14               |                    | 14           |
|                          |                  |                    |              |
|                          |                  |                    |              |
| Procesní hodnota 46      | 225              |                    | 225          |
|                          | 226              |                    | 226          |
|                          | 227              |                    | 227          |
|                          | 228              |                    | 228          |
| Stav procesní hodnoty 46 | 229              |                    | 229          |
| Procesní hodnota 47      | 230              |                    | 230          |
|                          | 231              |                    | 231          |
|                          | 232              |                    | 232          |
|                          | 233              |                    | 233          |
| Stav procesní hodnoty 47 | 234              |                    | 234          |
| Procesní hodnota 48      | 235              |                    | 235          |
|                          | 236              |                    | 236          |
|                          | 237              |                    | 237          |
|                          | 238              |                    | 238          |
| Stav procesní hodnoty 48 | 239              |                    | 239          |

| Žádná procesní hodnota = 0 | 240 | 240 |
|----------------------------|-----|-----|
|                            | 241 | 241 |
|                            |     |     |
|                            | 254 | 254 |
|                            | 255 | 255 |

Vstupní moduly lze mezi sebou kombinovat tak, aby nedošlo k překročení maximální délky dat a maximálního počtu modulů. V závislosti na nastavených modulech mohou být jednotlivé části dané procesní hodnoty rozděleny mezi několik modulů.

Příklad: V RMx621/FML621 jsou nastaveny 3 procesní hodnoty. V kontroléru PROFINET je nastaveno 1× "vstupy 8 bajtů" a 2× "vstupy 4 bajty". Procesní hodnoty jsou přenášeny následovně:

| Procesní hodnoty           | PROFINET coupler | Kontrolér PROFINET |              |
|----------------------------|------------------|--------------------|--------------|
|                            | Offset bajtů     | Modul              | Offset bajtů |
| Procesní hodnota 1         | 0                | Vstupy 8 bajtů     | 0            |
|                            | 1                |                    | 1            |
|                            | 2                |                    | 2            |
|                            | 3                |                    | 3            |
| Stav procesní hodnoty 1    | 4                |                    | 4            |
| Procesní hodnota 2         | 5                |                    | 5            |
|                            | 6                |                    | 6            |
|                            | 7                | -                  | 7            |
|                            | 8                | Vstupy 4 bajty     | 0            |
| Stav procesní hodnoty 2    | 9                |                    | 1            |
| Procesní hodnota 3         | 10               |                    | 2            |
|                            | 11               |                    | 3            |
|                            | 12               | Vstupy 4 bajty     | 0            |
|                            | 13               |                    | 1            |
| Stav procesní hodnoty 3    | 14               |                    | 2            |
| Žádná procesní hodnota = 0 | 15               |                    | 3            |

=> Procesní hodnota 1 + stav: Je umístěna kompletně v modulu vstupy 8 bajtů.

=> Procesní hodnota 2 + stav: První 3 bajty procesní hodnoty jsou v modulu **vstupy 8 bajtů**, poslední bajt a související stav jsou v prvním modulu **vstupy 4 bajty**.

=> Procesní hodnota 3 + stav: První 2 bajty procesní hodnoty jsou v prvním modulu **vstupy 4 bajty**, poslední 2 bajty a související stav jsou ve druhém modulu **vstupy 4 bajty**.

Aby se zamezilo rozdělení mezi moduly, doporučuje se zvolit modul, ve kterém jsou přenášeny všechny nastavení procesní hodnoty (v tomto případě 1× **vstupy 16 bajtů** nebo větší).

Alternativně lze použít kombinaci modulu **vstupy 4 bajty** (= procesní hodnota), za nímž by následovat modul **vstupy 1 bajt** (= stav procesní hodnoty) pro mapování nastavených procesních hodnot (vč. stavu).

| Procesní hodnoty   | PROFINET coupler | Kontrolér PROFINET |              |
|--------------------|------------------|--------------------|--------------|
|                    | Offset bajtů     | Modul              | Offset bajtů |
| Procesní hodnota 1 | 0                | Vstupy 4 bajty     | 0            |

|                         | 1  |                | 1 |
|-------------------------|----|----------------|---|
|                         | 2  |                | 2 |
|                         | 3  |                | 3 |
| Stav procesní hodnoty 1 | 4  | Vstupy 1 bajt  | 0 |
| Procesní hodnota 2      | 5  | Vstupy 4 bajty | 0 |
|                         | 6  |                | 1 |
|                         | 7  |                | 2 |
|                         | 8  |                | 3 |
| Stav procesní hodnoty 2 | 9  | Vstupy 1 bajt  | 0 |
| Procesní hodnota 3      | 10 | Vstupy 4 bajty | 0 |
|                         | 11 |                | 1 |
|                         | 12 |                | 2 |
|                         | 13 |                | 3 |
| Stav procesní hodnoty 3 | 14 | Vstupy 1 bajt  | 0 |

### 6 Nastavení PROFINET coupler v nástroji TIA Portal 15.1

V následující části je vysvětleno, jak lze PROFINET coupler začlenit do sítě PROFINET.

Pro začlenění jsou vyžadována následující přednastavení:

- Přístroj RMx621/FML621 je nastaven tak, aby byly přenášeny 3 procesní hodnoty.
- RMx621/FML621 je připojen k PROFINET coupleru pomocí dodaného připojovacího kabelu a přenos dat je aktivní.
- Síť PROFINET je vytvořena (kontrolér PROFINET, PROFINET coupler a počítač, na kterém je spuštěn nástroj TIA Portal, jsou propojené).
- V nástroji TIA Portal je vytvořený projekt obsahující kontrolér PROFINET a je již nastavení přístup k síti PROFINET.

#### 6.1 Import souboru GSDML

| Jettings                                       |
|------------------------------------------------|
| Support packages                               |
| Manage general station description files (GSD) |
| Start Automation License Manager               |
| Show reference text                            |
| 🚺 Global libraries 🔹 🕨                         |

V nabídce **Options** (možnosti) zvolte položku **Manage general station description files (GSD)** (spravovat soubory obecných popisů stanic (GSD)).

2. V dialogovém okně, které se nyní otevře, zvolte složku obsahující daný soubor GSDML (včetně obrázku) pod položkou **Source path** (zdrojová cesta).

Soubor GSDML vyberte a kliknutím na volbu **Install** (instalovat) potvrďte import souboru GSDML.

└ Jakmile je soubor GSDML naimportován, soubor se objeví v katalogu hardwaru.

| Ontions                                 | (alc         |
|-----------------------------------------|--------------|
| options                                 | _ <u> </u>   |
|                                         |              |
| ✓ Catalog                               | Ma           |
| <search></search>                       | at 🦉         |
|                                         |              |
| Filter Profile: All>                    | J            |
| Controllers                             | <b>°</b>     |
| MI HMI                                  | _            |
| C systems                               | 8            |
| Drives & starters                       | _   <b>9</b> |
| Network components                      | 5            |
| Detecting & Monitoring                  | - let        |
| Distributed I/O                         |              |
| Power supply and distribution           |              |
| Field devices                           |              |
| <ul> <li>Other field devices</li> </ul> |              |
| Additional Ethernet devices             | se           |
|                                         | ŝ            |
| Drives                                  |              |
| Encoders                                |              |
| ✓ ☐ Gateway                             | 5            |
| 🕶 🛅 HMS Industrial Networks             | rar          |
| 🕨 🛅 Anybus Communicator PN IO           | les          |
| SIEMENS AG                              |              |
| 🕨 🧰 General                             |              |
| 🕨 🧊 Sensors                             |              |
| PROFIBUS DP                             |              |

### 6.2 Začlenění PROFINET coupler

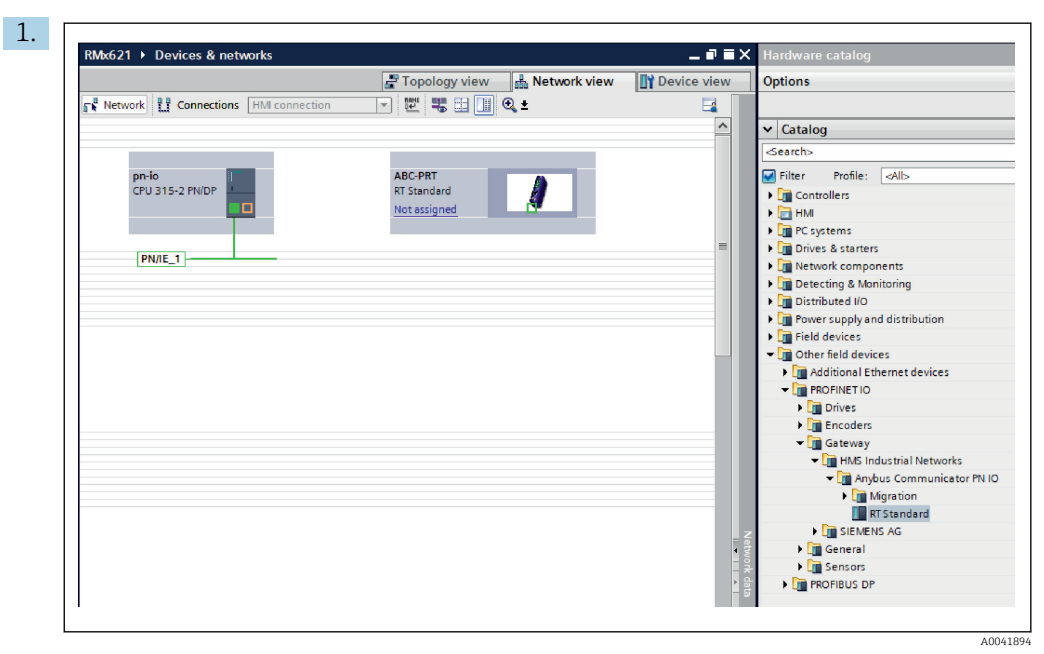

Jakmile je soubor GSDML naimportován, přepněte do zobrazení **Network view** (zobrazení sítě). Pomocí funkce přesunu ukazatelem myši přetáhněte PROFINET coupler z katalogu hardwaru do **zobrazení sítě**.

| Network 00 Connections   | Topology view                   | Device vie |
|--------------------------|---------------------------------|------------|
|                          |                                 |            |
| pn-io<br>CPU 315-2 PN/DP | ABC-PRT<br>RT Standard<br>pn-io |            |
|                          | PN/IE_1                         |            |
|                          |                                 |            |

Poté navažte přípojení sítě PROFINET ke kontroléru PROFINET. K tomu účelu stiskněte a podržte levé tlačítko myši na síťovém rozhraní PROFINET coupleru (viz červenou značku na PROFINET coupleru). Ponechejte tlačítko myši stisknuté, přesuňte ukazatel myši na síťové rozhraní kontroléru PROFINET (viz červenou značku na kontroléru PROFINET) a poté tlačítko myši uvolněte.

Nyní by mělo být navázáno připojení mezi kontrolérem PROFINET a PROFINET couplerem s tím výsledkem, že PROFINET coupler nyní tvoří součást této sítě PROFINET.

#### 6.3 Přiřazení názvů přístrojů a nastavení IP

1. Přepněte do zobrazení **Deview view** (zobrazení přístrojů) a vyberte PROFINET coupler.

| RMx621 → Ungrouped devices → anybus-gateway [RT Standard]                                                                                                    |
|----------------------------------------------------------------------------------------------------|
| 🕌 anybus-gateway [RT Standard 🔍 🗒 🗱 🎧 🔛 🛄 🍳 🛓                                                                                                    |
|                                                                                                    |
| Image: Constant standard       Image: Constant standard         Image: Constant standard       Image: Constant standard         Image: Constant standard       Image: Constant standard |
|                                                                                                    |
| General General                                                                                                    |
| General     PROFINET interface [X1]     Identification & Maintenance                                                                                                    |
| > General                                                                                                    |
| > General                                                                                                    |

Pod zobrazenými přístroji zvolte záložku **Properties** (vlastnosti) a následně zvolte záložku **General** (obecné).

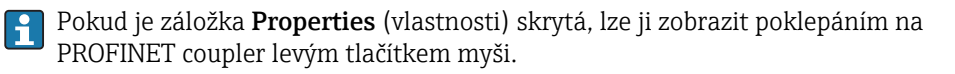

 Přiřaďte požadovaný název přístroje v poli Name (název) v rámci nabídky General (obecné) (viz předchozí snímek obrazovky).

Nastavení **Generate PROFINET device name automatically** (generovat název přístroje PROFINET automaticky) je ve výchozím stavu povoleno. Z tohoto důvodu název nastavený zde odpovídá názvu přístroje přiřazenému PROFINET coupleru. Pokud toto není žádoucí, lze název změnit v nabídce **PROFINET interface [x1]** (rozhraní PROFINET).

|           |                  | Configured PRO      | FINET device              |                            |             |
|-----------|------------------|---------------------|---------------------------|----------------------------|-------------|
|           |                  | PROFINET devi       | ce name: anybus-gate      | way                        | -           |
|           | <u> </u>         | Dev                 | vice type: RT Standard    |                            |             |
|           |                  | Online access       |                           |                            |             |
|           |                  | Type of the PG/PC   | interface: LPN/IE         |                            | •           |
|           |                  | PG/PC               | interface: 🛛 🔝 Realtek PC | le GBE Family Controller < | 2> 💌 🖲 🖸    |
|           |                  |                     |                           |                            |             |
|           |                  | Device filter       |                           |                            |             |
|           |                  | 🗹 Only show         | devices of the same type  |                            |             |
|           |                  | Only show           | devices with bad parame   | ter settings               |             |
|           |                  | Only show           | devices without names     |                            |             |
|           |                  |                     |                           |                            |             |
|           | Accessible devic | ces in the network: | - ·                       |                            | <b>a</b>    |
|           | 192 168 0 20     | MAC address         | Apples Communicator       | PROFINET device name       | Status      |
|           | 192.100.0.20     | 00-30-11-31-37-90   | Anyous communicator       | anybus-gateway             | <b>U</b> OK |
|           |                  |                     |                           |                            |             |
|           |                  |                     |                           |                            |             |
|           |                  |                     |                           |                            |             |
| Flash LED |                  |                     |                           |                            |             |
| Flash LED |                  |                     |                           |                            |             |
| Flash LED | ٢                |                     |                           | Lindata liet               | Arrian name |

Klikněte pravým tlačítkem na PROFINET coupler a zvolte možnost **Assign device name** (přiřadit název přístroje).

Pomocí funkce Update list (aktualizovat seznam) se spustí vyhledávání přístrojů v připojené síti a zobrazí se seznam dostupných přístrojů. Pokud se v dané síti nachází více PROFINET couplerů a tyto jsou uvedeny v seznamu, lze požadovaný PROFINET coupler identifikovat buď opticky prostřednictvím modulu Status LED (stavová LED) (označte políčko Flash LED (blikání LED)), nebo prostřednictvím jedinečné adresy MAC příslušného PROFINET coupleru.

Adresa MAC je uvedena na boku PROFINET coupleru.

| RMe621 > Ungrouped devices > anybus-gateway [RT Standard]       Pair Topology view       Network view       Device view         Image: standard       Image: standard       Image: standard       Image: standard       Image: standard         Image: standard       Image: standard       Image: standard       Image: standard       Image: standard         Image: standard       Image: standard       Image: standard       Image: standard       Image: standard         Image: standard       Image: standard       Image: standard       Image: standard       Image: standard         Image: standard       Image: standard       Image: standard       Image: standard       Image: standard       Image: standard         Image: standard       Image: standard       Ima                                                                                                    | RW621 > Ungrouped devices > anybus-gateway [RT Standard]                                                                                                    |   |
|----------------------------------------------------------------------------------------------------|----------------------------------------------------------------------------------------------------|---|
| Topology view Network view Device view Network view Device view Network view Device view Network view Device view Network view Device view Network view Device view Network view Device view Network view Device view Network view Device view Network view Device view Network view Device view Network view Device view Network view Device view Network view Device view Network view Network view Network view Network view Device view Network view Network view Netwo | Topology view Network view Device view<br>anybus-gateway [RT Standard]                                                                                                    |   |
| Image: Second second seco     | anybus-gateway [RT Standard]                                                                                                    |   |
| Advanced options     Diagnostics addresses     Iterface networked with     Iterface networked with     Iterfa     | A 100% Y 100% Y 100\% Y 100\% Y 100\% |   |
| Image: Second Standard       Image: Second Standard         General       IO tags         Second Standard       Properties         General       IO tags         Second Standard       Ethemet addresses         General       Ethemet addresses         Interface [X1]       Ethemet addresses         Interface networked with       Interface networked with         Ethemet addresses       Interface networked with         Interface networked with       Interface networked with         Interface networked with       Interface networked with         Interface networked with       Interface networked with         Interface networked with       Interface networked with         Interface networked with       Interface networked with         Interface networked with       Interface networked with         Interface networked with       Interface networked with         IP protocol       Image: Second networked networked                                                                                                    | < া যা ০০% বি নিয় বি বি বি বি বি বি বি বি বি বি বি বি বি                                                                                                    |   |
| Iminian       Iminian         ybus-gateway [RT Standard]       Properties         General       10 tags         System constants       Texts         General       Comparison         PROFINET interface [X1]       Ethernet addresses         General       Ethernet addresses         Interface networked with       Interface networked with         Ethernet addresses       Add new subnet         Identification & Maintenance       IP protocol         Diagnostics addresses       IP protocol         Subnet:       192.168.0.20         Subnet:       Synchronize router settings with IO controller         Use router       Router address:         O. 0.00       IP address:         Inter address:       0.0.00                                                                                                    | الله الله الله الله الله الله الله الله                                                                                                    |   |
| anybus-gateway (R1 Standard)       Properties       Info       Diagnostics         General       O tags       System constants       Texts         General       Ethernet addresses       Info       Diagnostics         PROFINET interface [X1]       Ethernet addresses       Interface networked with         Standard       Subnet:       PNIE_1       Interface networked with         Identification & Maintenance       Diagnostics addresses       IP protocol         IP protocol       Set IP address:       192_168_0_20         Subnet:       Synchronize router settings with IO controller       Use router         Router address:       0_0_0_0       IP address:       0_0_0_0                                                                                                    | anybus-gateway [RT Standard] 📴 Properties 🚺 Info 🔒 🖫 Diagnostics 🗖 🕯                                                                                                    | ~ |
| General       10 tags       System constants       Texts         I General       FROFINET interface [X1]       Ethernet addresses         I General       Interface networked with         Ethernet addresses       Add new subnet         I Motion & Maintenance       Diagnostics addresses         Diagnostics addresses       IP protocol         I P protocol       Subnet:         IP address:       192_168_0_20         Subnet mask:       225_255_25         O Synchronize router settings with IO controller         Use router       Router address:         Router address is is the device                                                                                                    |                                                                                                    |   |
| PROFINET interface [X1]     General     Ethemet addresses     Advanced options     Diagnostics addresses     Identification & Maintenance     Diagnostics addresses     IP protocol         Set IP address in the project         IP address: 192_168_0_20         Subnet mark: 255_255_0         Synchronize router settings with IO controller         Use router         Router address: 0_0_0_0         IP address: 0_0_0_0         Plater addresses         IP router         Router addresses         IP router         Router addresses                                                                                                    | General IO tags System constants Texts                                                                                                    |   |
| General Ethernet addresses Advanced options Diagnostics addresses Identification & Maintenance Diagnostics addresses IP protocol  ● Set IP address in the project IP address: 192 . 168 . 0 20 Subnet mask: 255 255 0  ● Synchronize router settings with IO controller Use router Router address: 0 0 . 0  F address is set directivat the device                                                                                                    | General     Ethernet addresses                                                                                                    |   |
| Ethernet addresses<br>> Advanced options<br>Diagnostics addresses<br>Identification & Maintenance<br>Diagnostics addresses<br>IP protocol<br>IP address: 192 . 168 . 0 . 20<br>Subnet mask: 255 . 255 . 0<br>Subnet mask: 255 . 255 . 0<br>Synchronize router settings with IO controller<br>Use router<br>Router address: 0 . 0 . 0 . 0<br>IP address is set directivat the device                                                                                                    | General Interface networked with                                                                                                    | - |
| Diagnostics addresses Identification & Maintenance Diagnostics addresses IIP protocol                                                                                                    | Ethernet addresses Advanced options Subnet: PN/E 1                                                                                                    |   |
| Identification & Maintenance<br>Diagnostics addresses<br>IP protocol<br>Set IP address: 192 . 168 . 0 . 20<br>Subnet mask: 255 . 255 . 0<br>Synchronize router settings with IO controller<br>Use router<br>Router address: 0 . 0 . 0 . 0<br>IP address is set directivat the device                                                                                                    | Diagnostics addresses Add new subnet                                                                                                    |   |
| IP protocol  Set IP address: 192.168.0.20  Subnet mask: 225.255.255.0  Subnet mask: 225.255.0  Subnet mask: 0.0.0  IP address: 0.0.0  IP address: | Identification & Maintenance                                                                                                    |   |
| Set IP address in the project     IP address: <u>192.168.0.20</u> Subnet mask: <u>255.255.0</u> Synchronizer router settings with IO controller     Use router     Router address: <u>0.00.0</u> IP address is set directly at the device                                                                                                    | IP protocol                                                                                                    |   |
| IP address: 192 . 168 . 0 . 20<br>Subnet mask: 255 . 255 . 0<br>Synchronize router settings with IO controller<br>Use router<br>Router address: 0 . 0 . 0<br>IP address is set directly at the device                                                                                                    | Set IP address in the project                                                                                                    |   |
| Subnet mask: 255.255.0<br>Synchronize router settings with IO controller<br>Use router<br>Router address: 0 0 0.0<br>Paddress is set directly at the device                                                                                                    | IPaddress: 192.168.020                                                                                                    |   |
| V Synchronize router settings with IO controller Use router Router address: 0.0.0.0 Paddress is set directly at the device                                                                                                    | Subnet mask: 255 . 255 . 0                                                                                                    |   |
| Bouter address: 0 0 0 0                                                                                                    | Synchronize router settings with IO controller                                                                                                    |   |
| Router address: 0 . 0 . 0 . 0                                                                                                    | Use router                                                                                                    |   |
| IP address is set directly at the device                                                                                                    | Router address: 0 . 0 . 0 . 0                                                                                                    |   |
|                                                                                                    | O IP address is set directly at the device                                                                                                    |   |

Pro nastavení související s adresou IP přepněte do nabídky **PROFINET interface [x1]** (rozhraní PROFINET) a následně do podnabídky **Ethernet addresses** (adresy Ethernet).

2. V části IP protocol (protokol IP) proveď te požadovaná nastavení adresy IP.

V části Interface networked with (zapojení rozhraní do sítě) se v poli Subnet (podsíť) zobrazí připojení, které bylo vytvořeno v části 6.2 "Začlenění PROFINET coupler"
 → 
 <sup>(2)</sup> 23. Síť PROFINET lze rovněž nastavit zde jako alternativu přímého "propojení".

|                                 |                                    | 📲 Topology | y view | h Netw    | ork view  | Device view     |   | Options                                                                                                    |
|---------------------------------|------------------------------------|------------|--------|-----------|-----------|-----------------|---|----------------------------------------------------------------------------------------------------|
| anybus-gateway [RT Standard 💌 📩 | Device overview                    |            |        |           |           |                 |   |                                                                                                    |
|                                 | Module                             | Rack       | Slot   | I address | Q address | Туре            |   | ✓ Catalog                                                                                                    |
| 63263                           | <ul> <li>anybus-gateway</li> </ul> | 0          | 0      | 2042*     |           | RTStandard      | ~ | <search></search>                                                                                                    |
|                                 | Interface                          | 0          | 0 X1   | 2041*     |           | ABC-PRT         |   | Filter Profile:                                                                                                    |
| 03000                           | Input 004 bytes_1                  | 0          | 1      | 256259    |           | Input 004 bytes |   | Inter House, or the second second secon |
|                                 | Input 001 byte_1                   | 0          | 2      | 260       |           | Input 001 byte  |   | - California                                                                                                    |
|                                 | Input 004 bytes_2                  | 0          | 3      | 261264    |           | Input 004 bytes |   |                                                                                                    |
| _                               | Input 001 byte_2                   | 0          | 4      | 265       |           | Input 001 byte  |   | <ul> <li>Imput modules</li> </ul>                                                                                                    |
| _                               | Input 004 bytes_3                  | 0          | 5      | 266269    |           | Input 004 bytes |   | Input OOT byte                                                                                                    |
|                                 | Input 001 byte_3                   | 0          | 6      | 270       |           | Input 001 byte  |   | Input 002 byte                                                                                                    |
|                                 |                                    | 0          | 7      |           |           |                 |   | input 004 byte                                                                                                    |
|                                 |                                    | 0          | 8      |           |           |                 |   | Input 008 byte                                                                                                    |
|                                 |                                    | 0          | 9      |           |           |                 |   | Input 018 byte                                                                                                    |
|                                 |                                    | 0          | 10     |           |           |                 |   | input 052 byte                                                                                                    |
|                                 | •                                  | 0          | 11     |           |           |                 |   | Input 064 byte                                                                                                    |
|                                 | -                                  | 0          | 12     |           |           |                 |   | Input 126 byte                                                                                                    |
| Í                               | •                                  | 0          | 13     |           |           |                 |   | Input 256 byte                                                                                                    |
|                                 |                                    | 0          | 14     |           |           |                 |   | input 512 byte                                                                                                    |
|                                 |                                    | 0          | 15     |           |           |                 |   | Other modules                                                                                                    |
|                                 |                                    | 0          | 16     |           |           |                 |   | Cuter modules                                                                                                    |
|                                 |                                    | 0          | 17     |           |           |                 |   | <ul> <li>U Output modules</li> </ul>                                                                                                    |
|                                 |                                    | 0          | 18     |           |           |                 |   |                                                                                                    |
|                                 |                                    | 0          | 19     |           |           |                 |   |                                                                                                    |
|                                 |                                    | 0          | 20     |           |           |                 |   |                                                                                                    |
|                                 |                                    | 0          | 21     |           |           |                 |   |                                                                                                    |
|                                 |                                    | 0          | 22     |           |           |                 |   |                                                                                                    |
|                                 |                                    | 0          | 23     |           |           |                 |   |                                                                                                    |
|                                 |                                    | 0          | 24     |           |           |                 |   |                                                                                                    |
|                                 |                                    | 0          | 25     |           |           |                 |   |                                                                                                    |
|                                 |                                    | 0          | 26     |           |           |                 |   |                                                                                                    |
|                                 |                                    |            | 27     |           |           |                 | ~ |                                                                                                    |
| < III >                         | <                                  | Ш          |        |           |           | >               |   |                                                                                                    |

#### 6.4 Nastavení vstupního modulu

Pod zobrazením **Device view** (zobrazení přístrojů) otevřete záložku **Device overview** (přehled přístrojů).

- 2. Pomocí funkce přesunu ukazatelem myši přetáhněte vstupní moduly z katalogu hardwaru a přiřaďte je příslušným slotům.
  - RMx621/FML621 3 zpřístupní procesní hodnoty. V tomto případě byla zvolena kombinace vstupy 4 bajty + vstupy 1 bajt. Ve výsledku toho modulu vstupy 4 bajty\_x (x = 1, 2, 3) obsahují v každém případě danou procesní hodnoty a moduly vstupy 1 bajt\_x (x = 1, 2, 3) obsahují stav dané procesní hodnoty. Stejně jednoduše by bylo také možné použít modul vstupy 16 bajtů. Procesní hodnoty a jejich stavové informace by poté byly seřazeny za sebou (→ ) 19).

#### 6.5 Stažení nastavení do kontroléru PROFINET

Před přenosem nastavení do kontroléru PROFINET musí nejprve proběhnout jeho sestavení v nástroji TIA Portal.

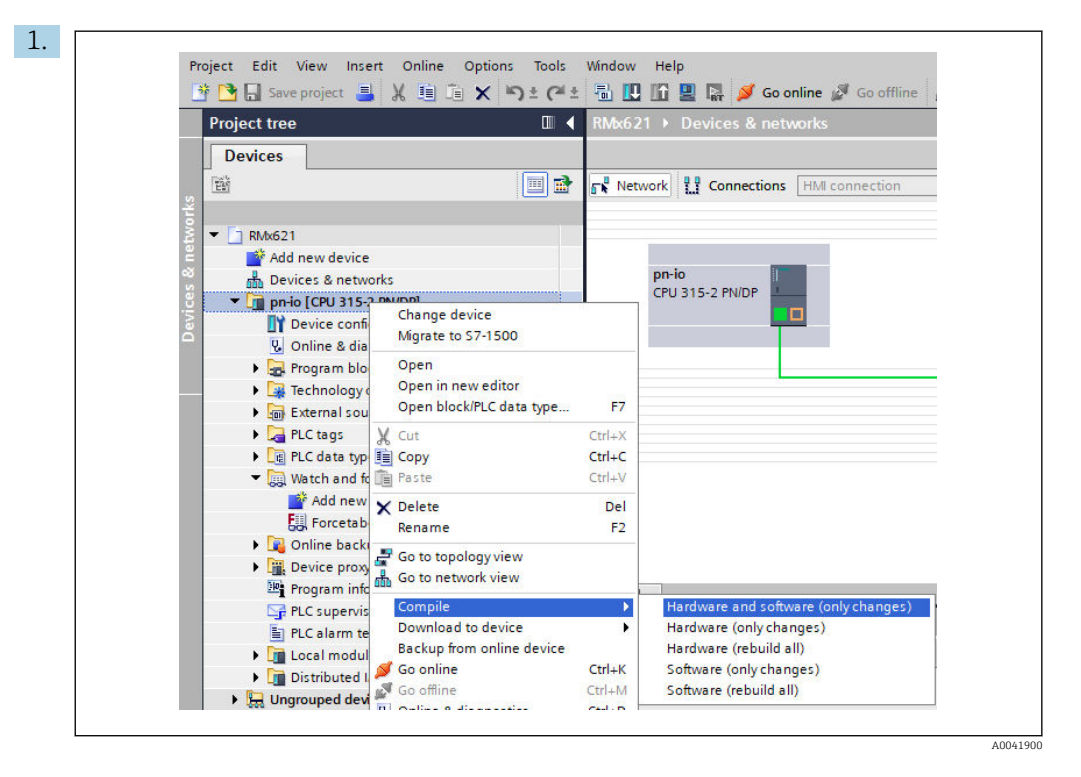

K tomuto účelu klikněte pravým tlačítkem myši na kontrolér PROFINET v oblasti **Project tree** (stromová struktura projektu) a v nabídce **Compile** (sestavit) zvolte položku **Hardware and software (only changes)** (hardware a software (pouze změny)).

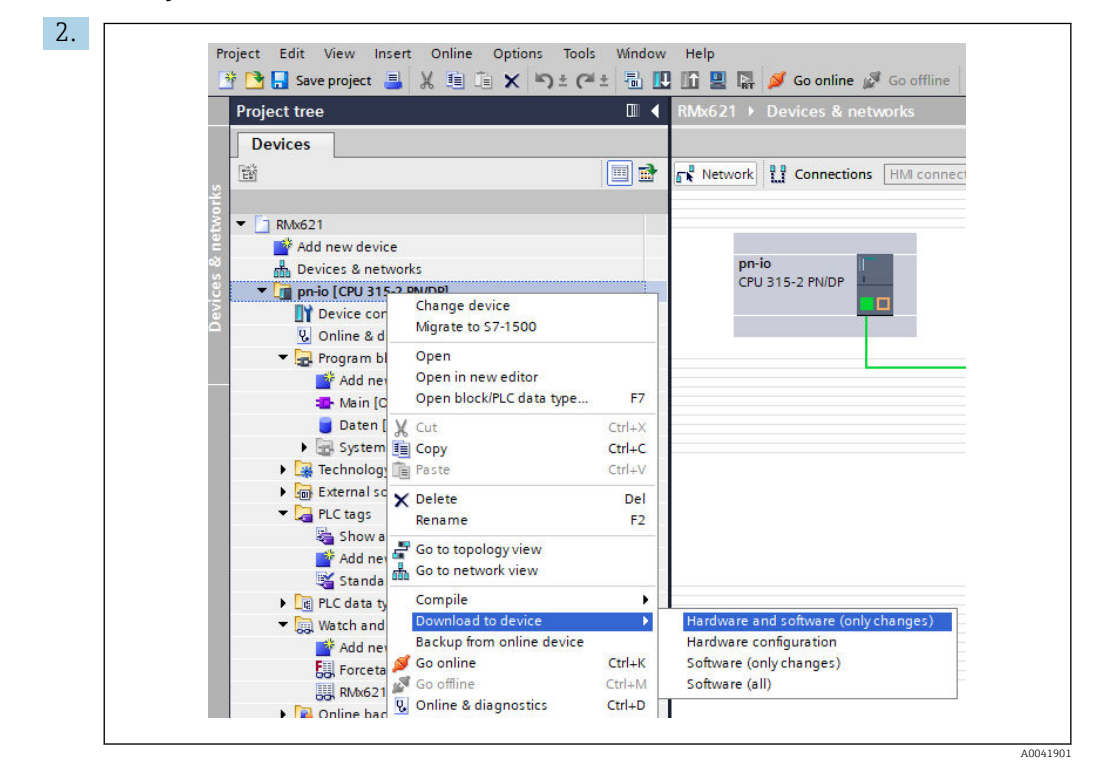

Po dokončení sestavení znovu klikněte pravým tlačítkem myši na kontrolér PROFINET a v nabídce **Download to device** (stáhnout do přístroje) zvolte položku **Hardware and software (only changes)** (hardware a software (pouze změny)).

| 40       Image: Constraint of the modules are stopped for downloading to device.       Load 'pnio'         40       Image: Constraint of the modules are stopped for downloading to device.       Load 'pnio'         41       Image: Constraint of the modules are stopped for downloading to device.       Stop all         42       Image: Constraint of the modules are stopped for downloading to device.       Stop all         43       Image: Constraint of the modules are stopped for downloading to device.       Stop all                           | Status | 1        | Target                                  | Message                                                                                                    | Action              |
|----------------------------------------------------------------------------------------------------|--------|----------|-----------------------------------------|----------------------------------------------------------------------------------------------------|---------------------|
| Protection     Protection     Protection from unauthorized access     Devices connected to an enterprise network or directly to the     intermet must be appropriately protected against unauthorized     access, e.g. by use of freewalls and network segmentation. For     more information about industrial security, please visit     http://www.siemens.com/industrialsecurity     Stop modules     The modules are stopped for downloading to device.     Stop all     Device configurati Delete and replace system data in target     Download to device | +I     | <b>%</b> | ▼ pn-io                                 | Ready for loading.                                                                                                    | Load 'pn-io'        |
| Devices connected to an enterprise network or directly to the<br>intermet must be appropriately protected againt unauthorized<br>access, e.g. by use of firewalls and network segmentation. For<br>more information about industrial security, please visit<br>http://www.siemens.com/industrialsecurity     Stop modules     The modules are stopped for downloading to device. Stop all     Device configurati Delete and replace system data in target                                                                                                    |        | 4        | <ul> <li>Protection</li> </ul>          | Protection from unauthorized access                                                                                                    |                     |
| Stop modules The modules are stopped for downloading to device. Stop all     Device configurati Delete and replace system data in target Download to device                                                                                                    |        | 1        |                                         | Devices connected to an enterprise network or directly to the<br>internet must be appropriately protected against unauthorized<br>access, e.g. by use of frewalls and network segmentation. For<br>more information about industrial security, please visit<br>http://www.simems.com/industrialsecurity |                     |
| Device configurati Delete and replace system data in target     Download to device                                                                                                    |        | 0        | Stop modules                            | The modules are stopped for downloading to device.                                                                                                    | Stop all            |
|                                                                                                    |        | 0        | <ul> <li>Device configurati.</li> </ul> | Delete and replace system data in target                                                                                                    | Download to device  |
| <ul> <li>Software Download software to device Consistent download</li> </ul>                                                                                                    |        | 0        | Software                                | Download software to device                                                                                                    | Consistent download |
| (<)                                                                                                    | <      |          |                                         | ш                                                                                                    |                     |

V dialogovém okně, které se nyní otevře, klikněte na **Load** (nahrát) pro zahájení přenosu nastavení do kontroléru PROFINET. Poté kliknutím na možnost **Finish** (dokončit) dokončete proces nahrávání a opusťte dialogové okno.

# 7 Technické údaje

| Rozměry:                  | 120 mm × 75 mm × 27 mm (výška × hloubka × šířka)                           |
|---------------------------|----------------------------------------------------------------------------|
| Napájecí napětí:          | 24 V DC ±10 %                                                              |
| Odběr proudu:             | Typ. 100 mA, max. 300 mA                                                   |
| Parametry rozhraní RS485: | Přenosová rychlost 38 400, 8 datových bitů, 1 stopbit, adresa přístroje 01 |
| Okolní teplota:           | 0 55 °C                                                                    |
| Teplota skladování:       | −40 +85 °C                                                                 |
| Vlhkost:                  | 0 až 95 %, bez kondenzace                                                  |
| Stupeň krytí:             | IP 20                                                                      |
| Ochranné zemnění:         | Uzemněno interně přes DIN lištu                                            |
| Certifikáty:              | UL - E203225, CE - 2004/108/EC, RoHS                                       |

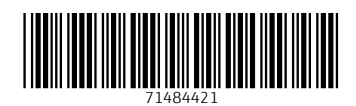

www.addresses.endress.com

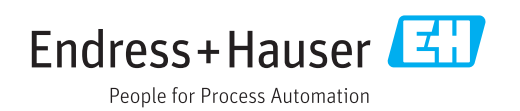